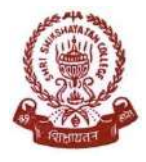

SHRI SHIKSHAYATAN COLLEGE

## **APPLICATION PROCESS**

## Processing Fees per Application- Rs. 1000/= (Rupees One thousand only)

## **Requirements:**

- 1) Browser: Mozilla Firefox / Google Chrome.
- 2) Software: Adobe Reader.
- 3) Scanned documents : [Scanned at a resolution of 300 DPI, JPEG format ]
  - a. Passport size photograph (3cm x 4cm)
  - b. Full running hand Students Signature (4cm x 1.5cm)
  - c. Marksheet of Class XII
  - d. SC/ST/OBC Certificate <u>issued by Govt. of West Bengal only (</u>If Applicable)
- 4) Debit Card /Credit Card/Net Banking details for Payment of processing fees Online.

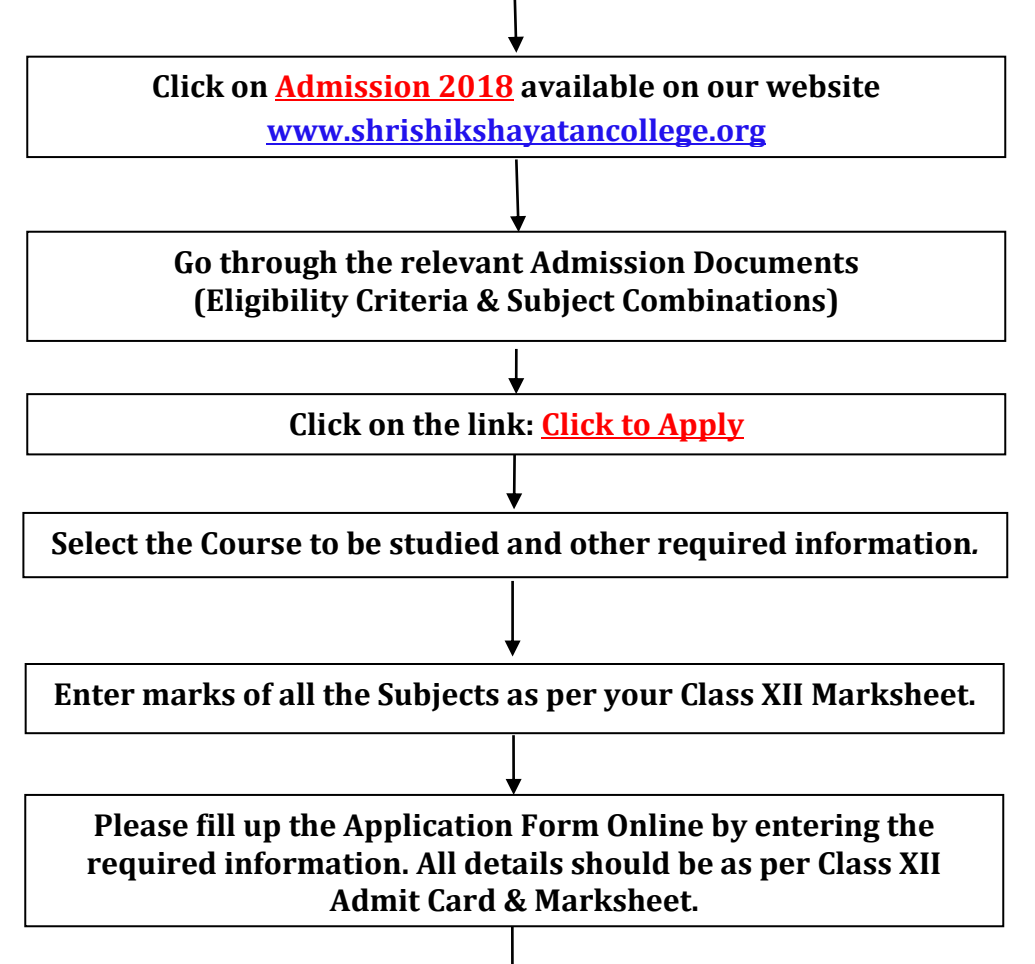

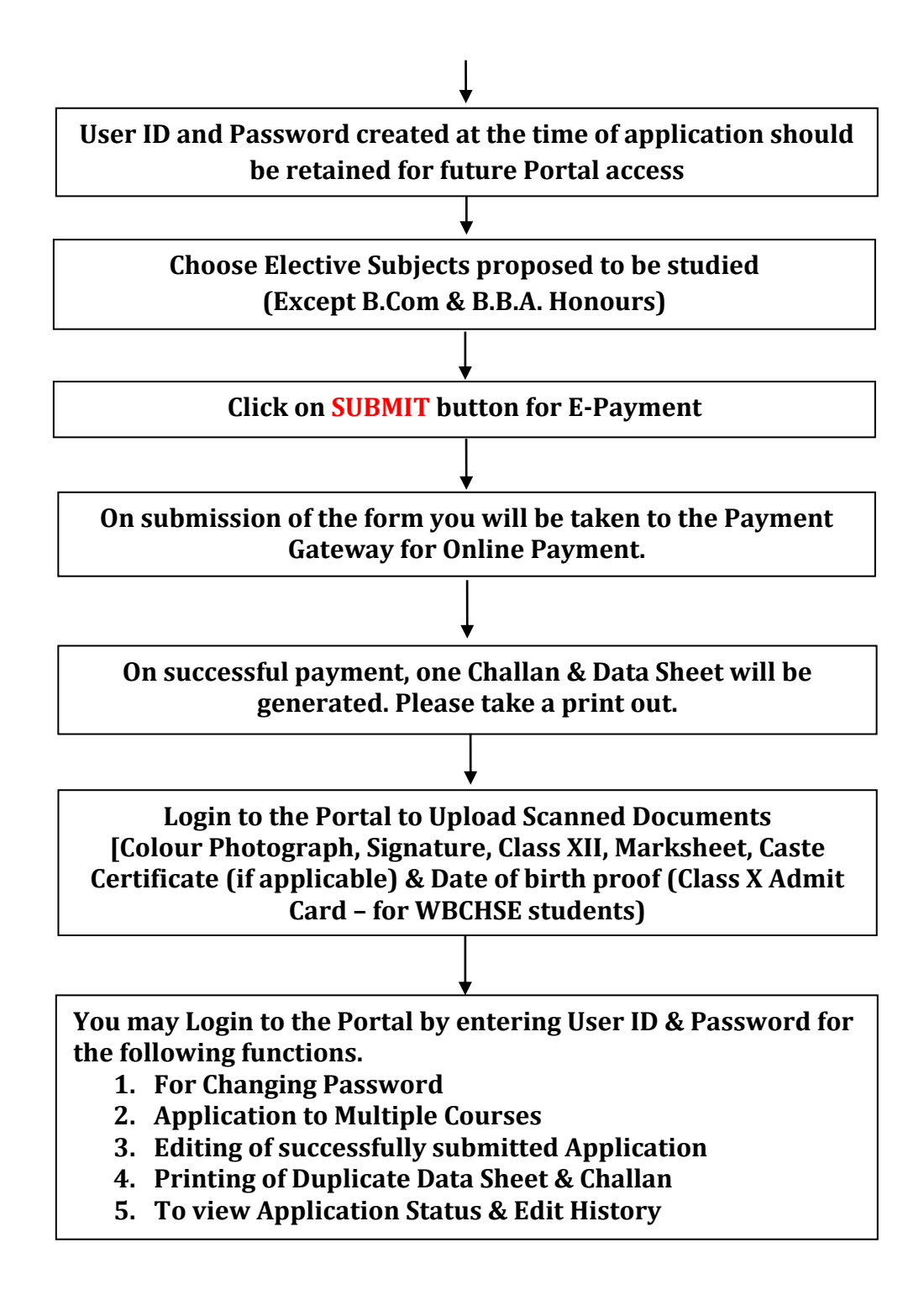

## **N.B.:**

- Login id and password entered by you will be sent to your registered Mobile No. & E-mail ID. Please retain the same for future communications.
- 2. E-Challan & Data Sheet are only for your reference. Not to be submitted at college.